From: dopmannouncement
Sent: Thursday, February 08, 2018 9:41 AM
To: DOPM All Users <DOPMAllUsers@uabmc.edu>
Subject: Computer Tip of the Week - How to recover a file you accidentally changed

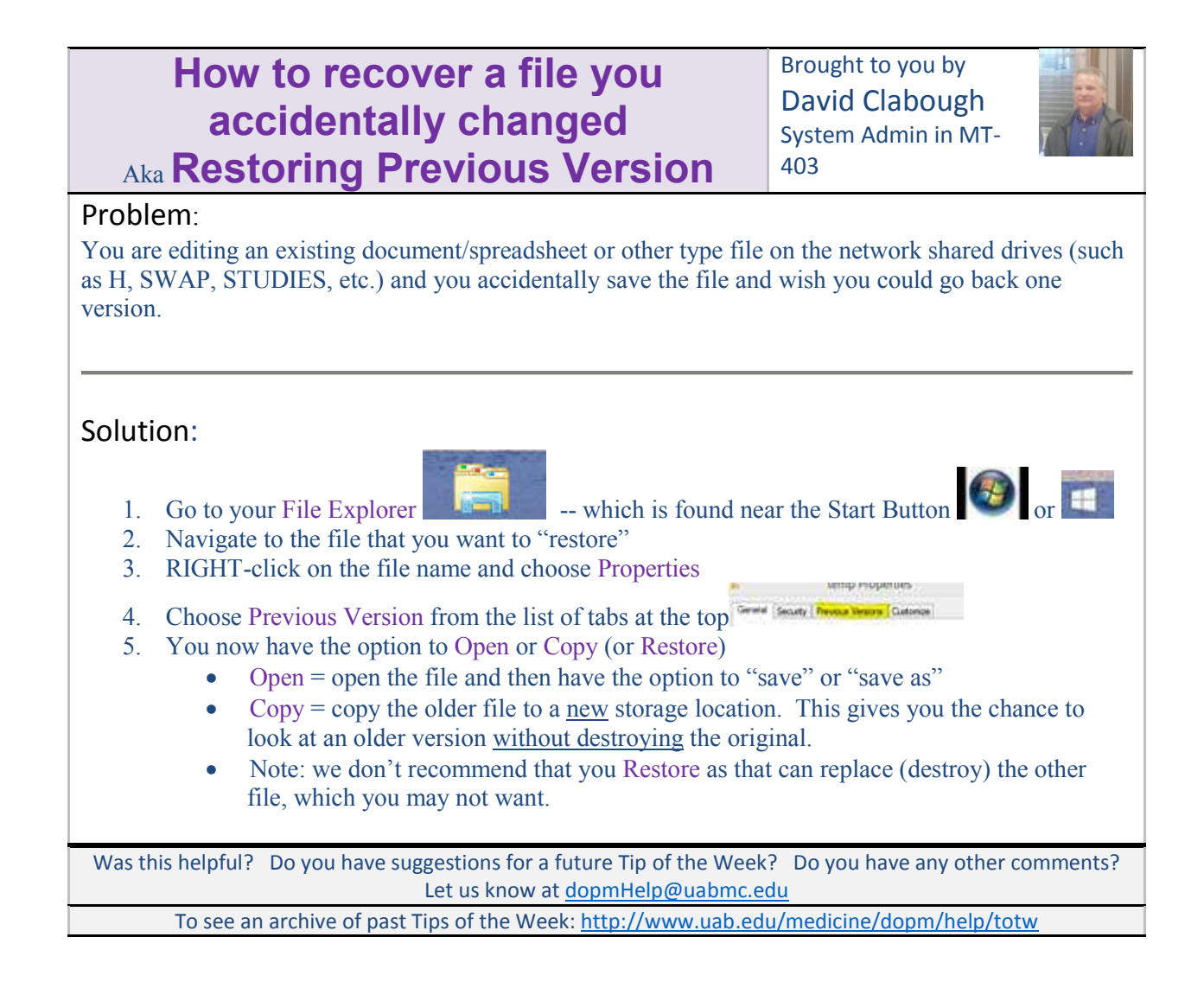